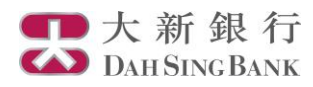

# i-Securities Services Guide – Trade

Log on "Trade"

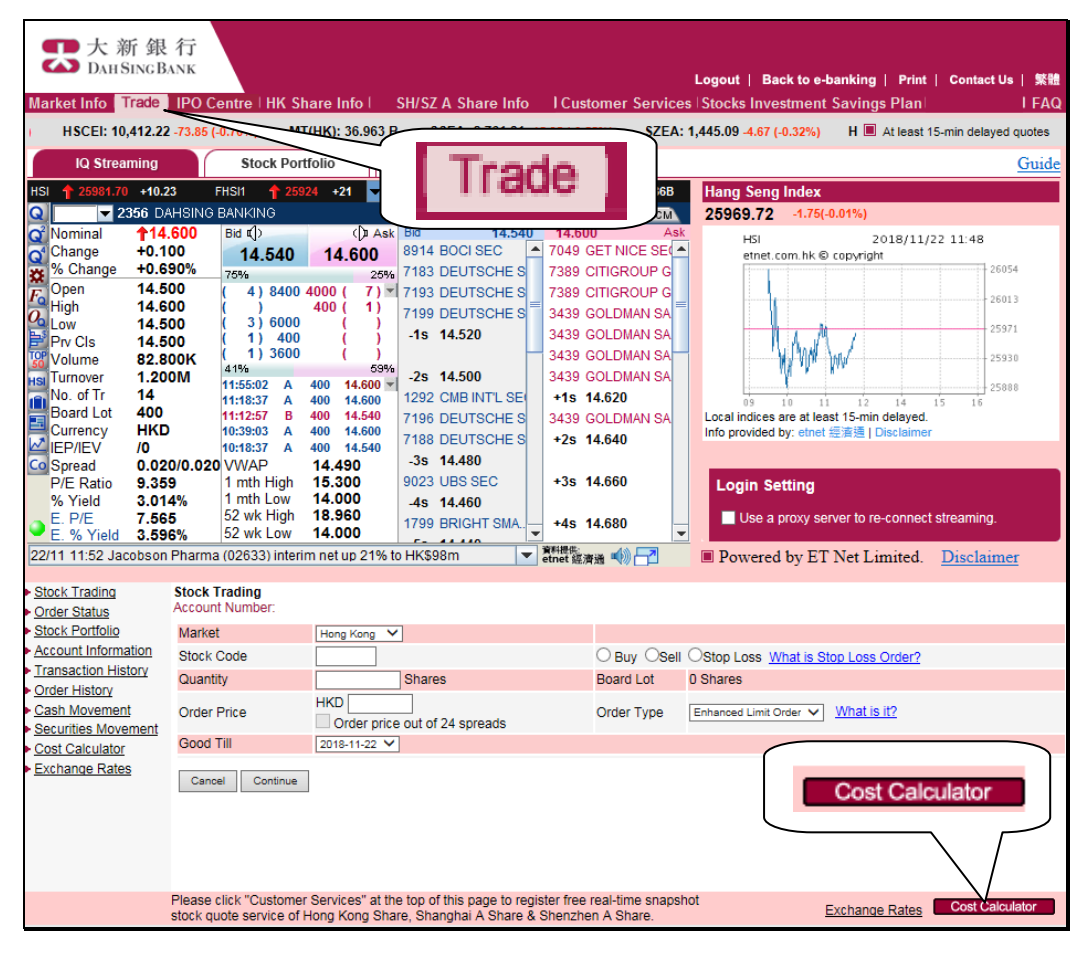

- 1. Log on to the i-Securities Services
- 2. Select "Trade" to enjoy the stock quote services\* and conduct online securities trading
- 3. Click "Cost Calculator" to calculate the purchase or sales amount and associated charges

\* To enjoy the Online Real Time Stock Quotes Services, customers have to subscribe to the relevant service plan. For details, please refer to "Customer Services" demo.

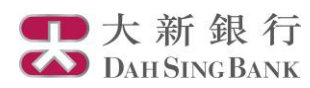

# Placing a Buy/Sell Order of Hong Kong Share

| Slock Trading     Order Status     Slock Portfolio     Stock Portfolio     Cash Movement     Scaunt Intelory     Order History     Cash Movement     Scaunties Movement     Scaunties Movement     Exchance Rates     | Stock frading<br>Account Number:<br>Market<br>Stock Code<br>Quantty<br>Order Price<br>Good Till<br>Cancel Continue                                              | Hong Kong V<br>TE DAH SING<br>400 Shares<br>HKD [45<br>Order price out of 24 spreads<br>2015-11-20 V                                                              | Buy C Board Lot Order Typ                                                                              | Sell OStop Loss What is Stop Loss Order?<br>400 Shares<br>e Enhanced Limit Order V What is It?                                                                                                    | <ol> <li>Input the stock code that you want to buy or sell</li> <li>Select "Buy" / "Sell", then input the order price<br/>and order quantity</li> <li>Select the Order Type         <ul> <li>Limit Order</li> <li>Special Limit Order</li> <li>Special Limit Order</li> <li>Enhanced Limit Order</li> <li>At-auction Limit Order</li> </ul> </li> <li>(For the details of Order Type, please refer to the<br/>"FAQs")</li> <li>Input Good Till Period (Good Till Period can be<br/>set for three trading days at maximum. If the orde<br/>which is valid for more than one trading day is no<br/>fully executed, cancelled or rejected on a trading<br/>day during the Good Till Period, the outstanding<br/>part of the order will be automatically carried<br/>forward to next trading day until the end of the<br/>Good Till Period.)</li> <li>Click "Continue"</li> <li>If the order price is out of 24 spreads compared with<br/>the current price or the order includes odd lot:</li> <li>A reminder message will be shown upon clicking<br/>"Continue"</li> <li>Click the relevant check box for confirmation (no<br/>applicable to odd lot)</li> <li>Click "Continue"</li> </ol> |
|----------------------------------------------------------------------------------------------------|----------------------------------------------------------------------------------------------------|----------------------------------------------------------------------------------------------------|----------------------------------------------------------------------------------------------------|----------------------------------------------------------------------------------------------------|----------------------------------------------------------------------------------------------------|
| Stock Trading     Order Status     Stock Portolio     Stock Portolio     Account Information     Transaction History     Crash Novement     Cost Calculator     Exchnance Rates                                       | Order Confirmation<br>Account Number:<br>Buy/ Sell<br>Stock Code<br>Board Lot Quantity<br>Good Till<br>Est. Anarges<br>By clicking the "Confin<br>Cancel Modify | Buy<br>00440<br>400 Shares<br>2018-11-20<br>HKD 18,109.39<br>HKD 199.39 (Including Brokerage: H<br>m <sup>**</sup> button, l/we confirm that I/we have<br>Confirm | Order Type E<br>Stock Name D<br>Order Price H<br>Market KD 90.00, Transaction<br>read and understand 1 | inhanced Limit Order<br>AH SING<br>IKD 45.000 Order price out of 24 spreads<br>ong Kong<br>Levy: HKD 0.49; Trading Fee: HKD 0.90; Stamp Duty: H<br>he relevant terms and conditions* and agree to be bound | 1. Check the order details<br>2. Click "Confirm"                                                                                                    |
| Stock Trading     Order Status     Stock Portfolio     Account Information     Transaction History     Order History     Craft History     Craft History     Cash Movement     Securities Movement     Exchange Rates | Order Acknowled<br>Account Number:<br>Order received, pl<br>Stock Trading                                                                                       | lgement<br>lease go to "Order Status" for statu<br>Order Status                                                                                                   | is enquiry.                                                                                            |                                                                                                    | Order received, you may click "Stock Trading" to plac<br>another order or click "Order Status" to enquire th<br>latest order status and Order ID                                                                                                    |

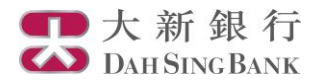

### **Stop Loss Order of Hong Kong Share**

| <u>Stock Trading</u> Order Status                             | Stock Trading<br>Account Number:                                                                         |                                                                                                    |                                                                |                                                                                                    |
|---------------------------------------------------------------|----------------------------------------------------------------------------------------------------|----------------------------------------------------------------------------------------------------|----------------------------------------------------------------|----------------------------------------------------------------------------------------------------|
| Stock Portfolio                                               | Market                                                                                                   | Hong Kong 💙                                                                                                    |                                                                |                                                                                                    |
| Account Information                                           | Stock Code                                                                                               | 440 DAH SING                                                                                                    | O Buy OSell                                                    | Stop Loss What is Stop Loss Order?                                                                                                    |
| Transaction History     Order History                         | Quantity                                                                                                 | 400 Shares                                                                                                    | Board Lot                                                      | 400 Shares                                                                                                    |
| <u>Order History</u> <u>Cash Movement</u> Securities Movement | Stop Loss Price                                                                                          | HKD 45<br>Must be lower than current nominal price                                                                                                    |                                                                |                                                                                                    |
| <u>Cost Calculator</u> <u>Exchange Rates</u>                  | Lowest Selling Price                                                                                     | HKD 44.9<br>Must be equal to or lower than Stop Loss Price<br>but within 6 spreads<br>Order price out of 24 spreads                                                  | Order Type                                                     | Stop Loss Order V                                                                                                    |
|                                                               | Good Till                                                                                                | 2018-11-20 🗸                                                                                                    |                                                                |                                                                                                    |
|                                                               | When the current nomin<br>and placed to market as<br>Stop Loss Order may be<br>HKEx).<br>Cancel Continue | al price of the stock drops to or below your preset St<br>an Enhanced Limit Order for execution. Stop Loss<br>rejected if the current BID price of the stock is abov | op Loss Price in (<br>Order will not be e<br>e the Lowest Sell | Continuous Trading Session, your Stop Loss Order will be triggered<br>vecuted at the price below your specified Lowest Selling Price. The<br>ing Price to a certain extent (according to trading mechanism of |

- 1. Select "Stop Loss"
- 2. Input the related Stock Code, Order Quantity, Stop Loss Price and Lowest Selling Price. (Once the stock price drops to or below your preset Stop Loss Price in Continuous Trading Session, your Stop Loss Order will be triggered and placed to market as an Enhanced Limit Order for execution. The executed price may be better than, or equal to your Lowest Selling Price. The Stop Loss Order will not be executed at the price below the specified Lowest Selling Price.)
- 3. Input Good Till Period. Good Till Period can be set for three trading days at maximum. (If the order which is valid for more than one trading day is not fully executed, cancelled or rejected on a trading day during the Good Till Period, the outstanding part of the order will be automatically carried forward to next trading day until the end of the Good Till Period. Once triggered, the order will lapse at the end of that trading day and will not be carried forward to next trading day regardless of whether the order is fully executed or not.)
- 4. Click "Continue"
- If the order price is out of 24 spreads compared with the current price:
- 5. A reminder message will be shown upon clicking "Continue"
- 6. Click the relevant check box for confirmation
- 7. Click "Continue"

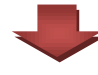

| <ul> <li>Stock Trac</li> <li>Order Stat</li> </ul> | us                | Account Number:          |                                          |                         |                                                                   |
|----------------------------------------------------|-------------------|--------------------------|------------------------------------------|-------------------------|-------------------------------------------------------------------|
| Stock Port                                         | folio             | Buy / Sell               | Sell                                     | Order Type              | Stop Loss Order                                                   |
| Account In                                         | formation         | Stock Code               | 00440                                    | Stock Name              | DAH SING                                                          |
| Transactio                                         | n History         |                          |                                          | Stop Loss Price         | HKD 45.000                                                        |
| Order Hist                                         | ory .             | Board Lot Quantity       | 400 Shares                               | Lowest Selling<br>Price | HKD 44.900 Order price out of 24 spreads                          |
| Cash Move<br>Securities                            | ement<br>Movement | Good Till                | 2018-11-20                               | Market                  | Hong Kong                                                         |
| Cost Color                                         | ulator.           | Est. Amount              | HKD 17,850.62                            |                         |                                                                   |
| Exchange                                           | Pater             | Est. Charges             | HKD 109.38 (Including Brokerage: Hk      | D 90.00; Transacti      | on Levy: HKD 0.48; Trading Fee: HKD 0.90; Stamp Duty: HKD 18.00 ) |
| LAchange                                           | INdico            | By clicking the "Confire | m" button, I/we confirm that I/we have r | ead and understand      | the relevant terms and conditions* and agree to be bound by it.   |
|                                                    |                   | Cancel Modify            | Confirm                                  |                         |                                                                   |

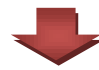

|   | Stock Trading       | Order Acknowledgement                                                                                                    |
|---|---------------------|----------------------------------------------------------------------------------------------------|
|   | Order Status        | Account Number:                                                                                                    |
|   | Stock Portfolio     | Order received please on to "Order Status" for status enquiry                                                                                                    |
|   | Account Information | order received, predecige to order order orde |
|   | Transaction History |                                                                                                    |
| • | Order History       | Stock Trading Order Status                                                                                                    |
|   | Cash Movement       |                                                                                                    |
|   | Securities Movement |                                                                                                    |
|   | Cost Calculator     |                                                                                                    |
|   | Exchange Rates      |                                                                                                    |
|   |                     |                                                                                                    |
|   |                     |                                                                                                    |
|   |                     |                                                                                                    |
|   |                     |                                                                                                    |
|   |                     |                                                                                                    |

- 1. Check the order details
- 2. Click "Confirm"

Order received, you may click "Stock Trading" to place another order or click "Order Status" to enquire the latest order status and Order ID

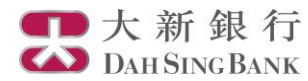

### Placing a Buy/Sell Order of Shanghai/Shenzhen A Share

| Stock Trading                                               | Stock Trading   |                       |                 |                                   |
|-------------------------------------------------------------|-----------------|-----------------------|-----------------|-----------------------------------|
| Order Status                                                | Account Number: |                       |                 |                                   |
| Stock Portfolio                                             | Market          | Shanghai A 💙          | Eligible Stocks | List for Northbound Trading (SSE) |
| Account Information                                         | Stock Code      | 600612 LAO FENG XIANG | Buy Osell       |                                   |
| Transaction History                                         | Quantity        | 100 Shares            | Board Lot       | 100 Shares                        |
| Cash Movement                                               | Order Price     | CNY 38.000            | Order Type      | Limit Order V What is it?         |
| <ul> <li>Securities Movement</li> </ul>                     | Good Till       | 2018-11-20 ¥          |                 |                                   |
| <ul> <li>Cost Calculator</li> <li>Exchange Rates</li> </ul> | Cancel Continue |                       |                 |                                   |

- Select "Shanghai A" / "Shenzhen A" in Market
- Input the stock code that you want to buy or sell
- Select "Buy" / "Sell",
- 4. Input the order quantity (Buy order must be in board lot size, while Sell order can include odd lot)
- Input the order price (the order price cannot exceed ±10% compared with the previous closing price (±5% for stocks under special treatment (ie ST and \*ST stocks) in the risk alert board))
- 6. Click "Continue"

#### Remarks:

1. 2.

3.

Only Limit Order is available for Shanghai/Shenzhen A Order Type. For the details of Order Type, please refer to the "FAQs"

Good Till Period can only be set for today. If the order is not fully executed, cancelled or rejected on the day, the outstanding part of the order will be automatically cancelled.

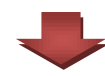

| Stock Trading                           | Order Confirmation<br>Account Number:                                                         |                                                                                                    |                                                                        |                                                                                                    |
|-----------------------------------------|-----------------------------------------------------------------------------------------------|----------------------------------------------------------------------------------------------------|------------------------------------------------------------------------|----------------------------------------------------------------------------------------------------|
| Stock Portfolio                         | Buy / Sell                                                                                    | Buy                                                                                                    | Order Type                                                             | Limit Order                                                                                                    |
| Account Information                     | Stock Code                                                                                    | 600612                                                                                                    | Stock Name                                                             | LAO FENG XIANG                                                                                                    |
| <ul> <li>Transaction History</li> </ul> | Board Lot Quantity                                                                            | 100 Shares                                                                                                    | Order Price                                                            | CNY 36.000                                                                                                    |
| Order History                           | Good Till                                                                                     | 2018-11-20                                                                                                    | Market                                                                 | Shanghai A                                                                                                    |
| Cash Movement                           | Est. Amount                                                                                   | CNY 3,680.39                                                                                                    |                                                                        |                                                                                                    |
| Securities Movement                     | Est. Charges                                                                                  | CNY 80.39 (Including Brokerage: CN<br>CNY 0.14)                                                                                                   | Y 80.00; Securities I                                                  | Management Fee: CNY 0.07; Handling Fee: CNY 0.18; Transfer Fee:                                                                                                    |
| ► Exchange Rates                        | By clicking the "Confin<br>Buy/Sell Order and Inf<br>comply with all laws, n<br>Cancel Modify | m <sup>+</sup> button, l/we confirm that l/we have i<br>mation on Shandhai-Hong Kong Sto<br>Jeles and regulations applicable to tradii<br>Confirm | read, understand an<br><u>ck Connect and She</u><br>ng via Shanghai-Ho | d agree to be bound by the relevant <u>Terms and Conditions for</u><br><u>instant-irong Kong Stock Connect</u> , and I/we shall observe and<br>ng Kong Stock Connect. |
|                                         |                                                                                               | 4                                                                                                    |                                                                        |                                                                                                    |

Check the order details
 Click "Confirm"

Stock Trading Order Acknowledgement
 Order Status
 Account Number:
 Stock Portfolio
 Account Information
 Transaction History
 Coder History
 Securities Movement
 Cost Calculator
 Exchange Rates

Order received, you may click "Stock Trading" to place another order or click "Order Status" to enquire the latest order status and Order ID

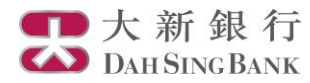

Stock Trading

Order Status Stock Portfolio

Order History Cash Movement

Exchange Rates

Account Information Transaction History

Securities Movement

Order Acknowledgement

Stock Trading Order Status

Order received, please go to "Order Status" for status enquiry

### **Placing an Order Amendment Instruction**

| Order Status                                                                                                    | Account Number:                                                                                                    |                                                                                                    |                                                      |                                                                                           |                                                                                                    |                                                          |                       |                | ^                                                                                                    |
|----------------------------------------------------------------------------------------------------|----------------------------------------------------------------------------------------------------|----------------------------------------------------------------------------------------------------|------------------------------------------------------|-------------------------------------------------------------------------------------------|----------------------------------------------------------------------------------------------------|----------------------------------------------------------|-----------------------|----------------|----------------------------------------------------------------------------------------------------|
| Stock Portfolio                                                                                                    | Order Status: A                                                                                                    | Il Status 🗸                                                                                                    | Update 1 2 3 4 5 3                                   | 1 /7                                                                                      | All                                                                                                    | $\checkmark$                                             |                       |                |                                                                                                    |
| Account Information                                                                                                    |                                                                                                    | Start Date                                                                                                    | Expiry Date                                          | Buy/ Ord                                                                                  | ler Type                                                                                                    | Market                                                   | Stock                 | Stock Name     |                                                                                                    |
| Order History                                                                                                    | Cancel                                                                                                    | 2018-11-20                                                                                                    | 2018-11-20                                           | Buy Enh                                                                                   | nanced Limit Ord                                                                                                    | er HK                                                    | 00440                 | DAH SING       | 0.1                                                                                                    |
| Cash Movement                                                                                                    | Candel An                                                                                                    | 2018-11-20                                                                                                    | 2018-11-20                                           | Buy Enh                                                                                   | nanced Limit Ord                                                                                                    | er HK                                                    | 00001                 | CHELING KOL    | Select                                                                                                    |
| Securities Movement                                                                                                    | Cancel                                                                                                    | 2010 11 20                                                                                                    | 2018-11-20                                           | Buy Enh                                                                                   | anced Limit Ord                                                                                                    | er HK                                                    | 00001                 | CHEUNG KO      | click                                                                                                    |
| Cost Calculator                                                                                                    | Cancel                                                                                                    | 2010-11-20                                                                                                    | 2010-11-20                                           | Poll Ode                                                                                  | iancea cinii: Ora                                                                                                    |                                                          | 00001                 | UK ELECTRIC    | CHCK                                                                                                    |
| Exchange Rates                                                                                                    | Candel                                                                                                    | 2017-12-06                                                                                                    | 2017-12-06                                           | Sell Out                                                                                  |                                                                                                    | nk.                                                      | 00000                 | HK ELECTRIC    | Shang                                                                                                    |
|                                                                                                    | *Lowest Selling Pr                                                                                                    | rice for Stop Loss Order.                                                                                                    |                                                      |                                                                                           |                                                                                                    |                                                          |                       |                | omony                                                                                                    |
|                                                                                                    |                                                                                                    |                                                                                                    |                                                      |                                                                                           |                                                                                                    |                                                          |                       |                | amend                                                                                                    |
|                                                                                                    |                                                                                                    |                                                                                                    |                                                      |                                                                                           |                                                                                                    |                                                          |                       |                | $\sim$                                                                                                    |
|                                                                                                    | <                                                                                                    |                                                                                                    |                                                      |                                                                                           |                                                                                                    |                                                          |                       | >              |                                                                                                    |
|                                                                                                    |                                                                                                    |                                                                                                    |                                                      |                                                                                           |                                                                                                    |                                                          |                       |                |                                                                                                    |
| Stock Trading                                                                                                    | Order Amendment                                                                                                    | t                                                                                                    |                                                      |                                                                                           |                                                                                                    |                                                          |                       |                | <b>1</b> . I                                                                                                    |
| Stock Portfolio                                                                                                    | Buy / Sell                                                                                                    | Buy                                                                                                    |                                                      | Order Type                                                                                | e En                                                                                                    | hanced Limit Ord                                         | er                    |                |                                                                                                    |
| Account Information                                                                                                    | Stock Code                                                                                                    | 00440 DAH SING                                                                                                    |                                                      | Order Price                                                                               | e Hk                                                                                                    | D 45.000                                                 |                       |                | a                                                                                                    |
| Transaction History                                                                                                    | Order Quantity                                                                                                    | 400 Shares                                                                                                    |                                                      | Board Lot                                                                                 | 40                                                                                                    | ) Shares                                                 |                       |                |                                                                                                    |
| Order History                                                                                                    | Executed Quantity                                                                                                    | U Shares                                                                                                    |                                                      | Outstanding                                                                               | g Quantity 40                                                                                                    | ) Shares                                                 | ~~                    |                |                                                                                                    |
| Cash Movement<br>Securities Movement                                                                                                    | New Price                                                                                                    | HKD 45.3 Orde                                                                                                    | r price out or 24 spreads                            | s New Quant                                                                               |                                                                                                    | onar                                                     | 62                    |                | C                                                                                                    |
| Cost Calculator                                                                                                    | Remark: 1. For inc                                                                                                    | creasing "order quantity" a                                                                                                    | and/or amending "order                               | price", "outstand                                                                         | ling quantity" will                                                                                                    | be queued as a n                                         | iew order.            |                | 2                                                                                                    |
| Exchange Rates                                                                                                    | 2. If you<br>3. For Fr                                                                                                    | amend the quantity, "new<br>phanced Limit Order amer                                                                                                    | quantity" must include "<br>adment on order price of | executed quantil                                                                          | ty" (it any).<br>er quantity during                                                                                                    | trading hours th                                         | e original order will | he             | 2. (                                                                                                    |
|                                                                                                    | cancel                                                                                                    | lled and another Enhance                                                                                                    | d Limit Order will be pla                            | ced.                                                                                      | ci quantity dannig                                                                                                    | radding nours, an                                        | e original order mil  |                | If the                                                                                                    |
|                                                                                                    | Country Country                                                                                                    |                                                                                                    |                                                      |                                                                                           |                                                                                                    |                                                          |                       |                |                                                                                                    |
|                                                                                                    | Cancel Conunc                                                                                                    | e e                                                                                                    |                                                      |                                                                                           |                                                                                                    |                                                          |                       |                | in the                                                                                                    |
|                                                                                                    | Cancel Continu                                                                                                    | <i></i>                                                                                                    |                                                      |                                                                                           |                                                                                                    |                                                          |                       |                | with t                                                                                                    |
|                                                                                                    | Cancel Commu                                                                                                    | .90                                                                                                    |                                                      |                                                                                           |                                                                                                    |                                                          |                       |                | with t                                                                                                    |
|                                                                                                    | Cancel Conunc                                                                                                    | 96                                                                                                    |                                                      |                                                                                           |                                                                                                    |                                                          |                       |                | with t<br>3.                                                                                                    |
|                                                                                                    | Cancel Contant                                                                                                    | <i>i</i> e                                                                                                    |                                                      |                                                                                           |                                                                                                    |                                                          |                       |                | with t<br>3. 4<br>4. 0                                                                                                    |
|                                                                                                    | Cancel Conunc                                                                                                    |                                                                                                    |                                                      |                                                                                           |                                                                                                    |                                                          |                       |                | with t<br>3. 4<br>4. 0                                                                                                    |
|                                                                                                    | Cancel Continu                                                                                                    |                                                                                                    |                                                      |                                                                                           |                                                                                                    |                                                          |                       |                | with t<br>3. A<br>4. C                                                                                                    |
|                                                                                                    | Cantoe Continu                                                                                                    |                                                                                                    |                                                      |                                                                                           |                                                                                                    |                                                          |                       |                | with ti<br>3. 4<br>4. 0                                                                                                    |
|                                                                                                    | Cantos Conunc                                                                                                    |                                                                                                    |                                                      |                                                                                           |                                                                                                    |                                                          |                       |                | with t<br>3. 4<br>4. 0<br>t<br>5. 0                                                                                                    |
|                                                                                                    | Cantour Conunc                                                                                                    |                                                                                                    |                                                      |                                                                                           |                                                                                                    |                                                          |                       |                | with t<br>3. 4<br>4. 0<br>t<br>5. 0                                                                                                    |
|                                                                                                    | Cantoa                                                                                                    | 8                                                                                                    |                                                      |                                                                                           |                                                                                                    |                                                          |                       |                | with t<br>3. 4<br>4. (<br>5. (                                                                                                    |
|                                                                                                    |                                                                                                    | 8                                                                                                    | -                                                    |                                                                                           |                                                                                                    |                                                          |                       |                | with t<br>3. 4. (0<br>t<br>5. (0                                                                                                    |
|                                                                                                    | Carlos Const                                                                                                    | a                                                                                                    | -                                                    |                                                                                           |                                                                                                    |                                                          |                       |                | with t<br>3. 4. (0<br>t<br>5. (0                                                                                                    |
| Stock Irading                                                                                                    | Order Amendmen                                                                                                    | a                                                                                                    | -                                                    |                                                                                           |                                                                                                    |                                                          |                       |                | with t<br>3. 4<br>4. (<br>5. (                                                                                                    |
| Stock Trading<br>Order Status<br>Serie Portfolio                                                                                                    | Order Amendmen<br>Account Number:<br>Bw/ Sell                                                                                                    | a t Confirmation                                                                                                    | -                                                    | Order Type                                                                                | Enhanc                                                                                                    | ed Limit Order                                           |                       |                | with t<br>3. 4<br>4. 0<br>t<br>5. 0                                                                                                    |
| Stock Trading<br>Order Status<br>Stock Partfolio<br>Accurit Information                                                                                                    | Order Amendmen<br>Account Number:<br>Buy / Sell<br>Stock Code                                                                                                    | at Confirmation<br>Buy<br>00440                                                                                                    | -                                                    | Order Type<br>Stock Name                                                                  | Enhanc<br>DAH SI                                                                                                    | ed Limit Order<br>NG                                     |                       |                | with t<br>3. 4<br>4. 0<br>t<br>5. 0                                                                                                    |
| Stock Trading<br>Order Status<br>Stock Portfolio<br>Account Information<br>Transaction History                                                                                                    | Order Amendmen<br>Account Number:<br>Buy / Sell<br>Stock Code<br>Executed Quantity                                                                                                    | at Confirmation<br>Buy<br>0040<br>0 Shares                                                                                                    | -                                                    | Order Type<br>Stock Name<br>Outstanding Outstanding Or                                    | Enhanc<br>DAH SI<br>uantify 400 Sh                                                                                                    | ed Limit Order<br>NG<br>pres                             |                       |                | 1. 00 with t<br>3. 4<br>4. 0<br>t<br>5. 0                                                                                                    |
| Stock Trading<br>Ocder Status<br>Stock Partfolio<br>Stock Partfolio<br>Transaction History<br>Order History                                                                                                    | Order Amendmen<br>Account Number:<br>Buy/ Self<br>Stock Codentity<br>New Order Price                                                                                                    | a<br>tt Confirmation<br>Boy<br>0040<br>y 05nares<br>HKD 45.00                                                                                                    |                                                      | Order Type<br>Stock Name<br>Outstanding Q                                                 | Enhanc<br>DAH SI<br>Jaon Sha<br>Jaon Sha<br>Jaon Sh                                                                                                    | ed Limit Order<br>NG<br>sree<br>sree                     |                       |                | $\begin{bmatrix} 1 & \text{int} \\ \text{with t} \\ 3. & 4 \\ 4. & 0 \\ t \\ 5. & 0 \\ \end{bmatrix}$                                                                                                    |
| Block Trading<br>Zider Status<br>Sicc Particula<br>Siccount Information<br>Transaction History<br>Zinter History<br>Zinter History                                                                                                    | Order Amendmen<br>Account Number:<br>Buy / Sell<br>Stock Code<br>Executed Quanth<br>New Order Price<br>Set Amount                                                                                                    | a<br>t Confirmation<br>Bay<br>00440<br>y 0 Shares<br>HKD 45<br>Order pre out of 24<br>Order pre out of 24                                                                                                    | spreads                                              | Order Type<br>Stock Name<br>Outstanding Q<br>New Order Qu                                 | Enhano<br>DAH SI<br>uantity 400 Sh.                                                                                                    | ed Limit Order<br>NG<br>ares<br>ares                     |                       |                | 1. C<br>2. C                                                                                                    |
| Block Trading<br>Order Status<br>Stock Portfolio<br>Account Information<br>Transation History<br>Order History<br>Zash Movement<br>Bezultes Movement                                                                                                    | Crider Amendmen<br>Account Number:<br>Biyl Seal<br>Stock Code<br>Executed Quanth<br>New Order Price<br>Est. Annount<br>Est. Charges                                                                                                    | a t Confirmation<br>Buy<br>00440<br>V 0 Shares<br>HKQ 45 300<br>Order price out of 24<br>HKQ 119 40 (ficular)                                                                                                    | spreads                                              | Order Type<br>Stock Name<br>Outstanding O.<br>New Order Qu                                | Enhanc<br>DAH SI<br>Juantity 400 Sh.<br>Levy: HKD 0.49:                                                                                                    | ed Limit Order<br>NG<br>ares<br>Tradino Fee: HK          | D 0 91: Stamp Dut     | - HKD 19.00)   | 1. (C<br>2. (C<br>(For 1)                                                                                                    |
| Stock Trading<br>Order Status<br>Stock Portfolio<br>Account Information<br>Transaction History<br>Order History<br>Cath Movement<br>Securities Movement<br>Cath Calvator                                                                                                    | Order Amendmen<br>Account Number:<br>Bby / Sall<br>Stock Code<br>Executed Quanth<br>New Order Price<br>Est. Amount<br>Est. Amount<br>Est. Amount                                                                                                    | a<br>Buy<br>0040<br>/ 05hares<br>HKD 45.00<br>Order price out of 24<br>HKD 19.200<br>HKD 101.40 (includin<br>HKD 101.40 (includin                                                                                                    | spreads<br>g Brokerage: HKD 90.0                     | Order Type<br>Stock Name<br>Outstanding Q<br>New Order Qu                                 | Enhano<br>DAH Si<br>400 Sh<br>antty 400 Sh<br>evy: HKD 0.49;                                                                                                    | ed Limit Order<br>NG<br>ares<br>ares<br>Trading Fee: HKI | D 0.91; Stamp Dut     | / HKD 1900)    | 1. C<br>2. C<br>(For 1                                                                                                    |
| Stock Trading<br>Order Status<br>Stock Partfold<br>Account Information<br>Transatton History<br>Cater History<br>Cater Mistory<br>Cater Mistory<br>Cater Anno Part<br>Securities Movement<br>Cost Catevator<br>Exchange Rates                                                                                                    | Order Amendmen<br>Account Number:<br>Byly Sell<br>Stock Code<br>Executed Quark<br>New Order Price<br>Bel, Amount<br>Est, Charges<br>Eat, Charges<br>Est, Charges                                                                                                    | It Confirmation           Buy           0040           0 Shares           HKD 45.300           Criefer pice out of 24           HKD 114.04 (includin           HKD 114.04 (includin           (c)                                                                                                    | spreads<br>g Brokerage: HKD 90.0                     | Order Type<br>Stock Name<br>Outstanding O<br>New Order Qu<br>New Order Qu                 | Enhans<br>DAH SI<br>uantty 400 Sh.<br>Levy: HKD 0.49;                                                                                                    | ed Limit Order<br>NG<br>res<br>res<br>Trading Fee: HK    | D 0.91; Stamp Dut     | ( HKD 19.00 )  | 1. C<br>1. C<br>2. C<br>(For t<br>quant                                                                                                    |
| Stock Trading<br>Order Status<br>Stock Partfolio<br>Stock Partfolio<br>Stock Partfolio<br>Stock Partfolio<br>Gaet Mistory<br>Caet Mistory<br>Caet Mistory<br>Caet Movement<br>Securities Movement<br>Caet Caeculator<br>Exchange Rates                                                                                                    | Order Amendmen<br>Account Number:<br>Byl/Sell<br>Stock Code<br>Executed Quantity<br>New Order Price<br>Est, Amount<br>Est, Charges<br>Carrier Modify                                                                                                    | a           tt Confirmation           Buy           00440           0.9 Shares           Order price out of 24           HKD 18,228 40           HKD 19,229 40           HKD 10,200 frictual           HKD 10,200 frictual                                                                                                    | spreads<br>g Brokerage: HKD 90.0                     | Order Type<br>Stock Name<br>Outstanding Q<br>New Order Qu<br>No, Transaction L            | Enhanc<br>DAH SI<br>400 Sh<br>antity 400 Sh<br>Levy: HKD 0.49;                                                                                                    | ed Limit Order<br>NG<br>res<br>Trading Fee: HKI          | D 0.91; Stamp Dut     | r HKD 19.00 )  | 1. C<br>1. C<br>1. C<br>1. C<br>2. C<br>(For t<br>quanti<br>bourse                                                                                                    |
| Stock Trading<br>Order Status<br>Stock Portfolio<br>Stock Portfolio<br>Stock Portfolio<br>Stock Portfolio<br>Order History<br>Carl History<br>Carl | Order Amendmen<br>Account Number<br>Bay/Sel<br>Stori: Coll<br>Est: Amount<br>Est: Amount<br>Est: | *<br>t Confirmation<br>Buy<br>00440<br>y 0 Shares<br>HCD 45.20040 of 24<br>HCD 102.40 (probubin<br>HCD 104 (probubin<br>HCD 102.40 (probubin<br>2 Confirm                                                                                                    | spreads<br>g Brokerage: HKD 90.0                     | Order Type<br>Stock Name<br>Outstanding Q<br>New Order Qu<br>10, Transaction L            | Enhans<br>DAH SI<br>uantity 400 Sh<br>antity 400 Sh<br>Levy: HKD 0.49;                                                                                                    | ed Limit Order<br>NG<br>ares<br>ares<br>Trading Fee: HK  | D 0.91; Stamp Dut     | r; HKD 19.00 ) | 1. C<br>1. C<br>1. C<br>2. C<br>(For t<br>quanti<br>hours,                                                                                                    |
| Stock Trading<br>Order Status<br>Stock Portfolio<br>Account Information<br>Transaction History<br>Cost Hovement<br>Securities Movement<br>Cost Calculator<br>Exciting Rates                                                                                                    | Order Amendmen<br>Account Number:<br>Bay/ Sell<br>Stock Code<br>Executed Quark<br>Secuted Quark<br>Est, Charges<br>Est, Charges<br>Est, Charges<br>Est, Charges<br>Est, Charges                                                                                                    | a           tt Confirmation           Buy           00440           0 Shares           HKQ 45 300           Order price out of 24           HKD 18,230.40           HKD 11.40 (Includin                    Contemp                                                                                                    | spreads<br>g Brokerage: HKD 90.0                     | Order Type<br>Stock Name<br>Outstanding O<br>New Order Out                                | Enhane<br>DAH SI<br>DAH SI<br>DAH SI<br>DAH SI<br>DAH SI<br>VAO Sh<br>Levy: HKD 0.49;                                                                                                    | ed Limit Order<br>NG<br>arres<br>Trading Fee: HKI        | D 0.91; Stamp Dut     | с НКD 19.00 )  | $\begin{bmatrix} 1 & \text{with t} \\ 3. & 4 \\ 4. & 0 \\ t \\ 5. & 0 \\ \end{bmatrix}$                                                                                                    |
| Stock Trading<br>Order Status<br>Stock Perfolio<br>Account Information<br>Transaction History<br>Order History<br>Cash Movement<br>Securities Movement<br>Securities Movem                                                                                                    | Order Amendmen<br>Account Number<br>Buy / Sell<br>Stock Code<br>Executed Quanth<br>New Order Price<br>Est. Amount<br>Est. Charges<br>Cancel Mostly                                                                                                    | a           buy           00440           0407           9 Sames           HKD 45 200           Order price out of 24           HKD 182 200           HKD 110 40 (Includin           Costem                                                                                                    | spreads<br>g Brokerage: HKD 90.0                     | Order Type<br>Stock Name<br>Outstanding O<br>New Order Qu<br>No, Transaction L            | Enhanc<br>DAH Si<br>Valo Sh<br>anity 400 Sh<br>.evy: HKD 0.49;                                                                                                    | ed Limit Order<br>NG<br>ares<br>Trading Fee: HKI         | D 0.91; Stamp Dut     | ( HKD 1900 )   | 1. C<br>1. C<br>1. C<br>2. C<br>(For t<br>quanti-<br>hours,<br>Limite                                                                                                    |
| Slock Trading<br>Order Status<br>Stock Partolo<br>Account Information<br>Transaction History<br>Order History<br>Cash Movement<br>Securities Movement<br>Cast Calculates<br>Exchange Rates                                                                                                    | Order Amendmen<br>Account Number:<br>Bay / Self<br>Stock Code<br>Executed Quark<br>Secuted Quark<br>Est Amort<br>Est Amort<br>Est Amort<br>Est Amort                                                                                                    | It Confirmation           Buy           0040           0 9 Shares           0 9 Shares           0 6 Shares           0 6 Shares           1 8 Shares           1 8 Shares           1 9 Shares           1 1 9 Shares           1 1 9 Shares <td>spreads<br/>g Brokerage: HKD 90.0</td> <td>Order Type<br/>Stock Name<br/>Outstanding O<br/>New Order Qu<br/>New Order Qu<br/>New Order Qu</td> <td>Enhanc<br/>DAH SI<br/>Jantity 400 Sh<br/>Levy: HKD 0.49;</td> <td>ed Limit Order<br/>NG<br/>ares<br/>Trading Fee: HK</td> <td>D 0.91; Stamp Dut</td> <td>/ HKD 15.00 )</td> <td>1. C<br/>1. C<br/>1. C<br/>2. C<br/>(For t<br/>quantit<br/>hours,<br/>Limite</td> | spreads<br>g Brokerage: HKD 90.0                     | Order Type<br>Stock Name<br>Outstanding O<br>New Order Qu<br>New Order Qu<br>New Order Qu | Enhanc<br>DAH SI<br>Jantity 400 Sh<br>Levy: HKD 0.49;                                                                                                    | ed Limit Order<br>NG<br>ares<br>Trading Fee: HK          | D 0.91; Stamp Dut     | / HKD 15.00 )  | 1. C<br>1. C<br>1. C<br>2. C<br>(For t<br>quantit<br>hours,<br>Limite                                                                                                    |
| Stock Trading<br>Order Status<br>Stock Partfolio<br>Account Information<br>Transaction History<br>Order History<br>Order History<br>Cash Movement<br>Securities Movement<br>Cost Calculator<br>Exchange Rates                                                                                                    | Order Amendmen<br>Account Number<br>Bay/ Sell<br>Stock Code<br>Executed Quanth<br>New Order Price<br>Est.Amount<br>Est. Charges<br>Careet Mosty                                                                                                    | a<br>tt Confirmation<br>Buy<br>00440<br>V 0 Shares<br>HKQ 45 300<br>Order price out of 24<br>HKQ 110 40 (Includin<br>KKQ 110 40 (Includin<br>KKQ 110 40 (Includin                                                                                                    | spreads<br>g Brokerage: HKD 90.0                     | Order Type<br>Stock Name<br>Outstanding Q<br>New Order Qu<br>New Order Q                  | Enhanc<br>DAH SI<br>400 Sh<br>antity 400 Sh<br>.evy: HKD 0.49;                                                                                                    | ed Limit Order<br>NG<br>res<br>Trading Fee: HKI          | D 0.91; Stamp Dut     | r: HKD 19.00 ) | 1. C<br>1. C<br>1. C<br>(For a<br>quant<br>hours<br>Limit                                                                                                    |
| Stock Trading<br>Order Status<br>Stack Portfolio<br>Scisual Information<br>Transation History<br>Order History<br>Cash Movement<br>Sacurities Movement<br>Sacurities Movem                                                                                                    | Order Amendmen<br>Account Number<br>Bly/Sel<br>Executed Quantit<br>New Order Price<br>Est. Amount<br>Est. Charges<br>Cancel Mody                                                                                                    | t Confirmation<br>Buy<br>00440<br>7 0 Shares<br>HCD 45.0000 of 24<br>HCD 102 040 (ncludin<br>HCD 110 40 (ncludin                                                                                                    | spreads<br>g Brokerage: HKD 90.0                     | Order Type<br>Stock Name<br>Outstanding Or<br>New Order Qu<br>No, Transaction L           | Enhano<br>DAH SI<br>Janity 400 Sh<br>antity 400 Sh<br>evy: HKD 0.49;                                                                                                    | ed Limit Order<br>NG<br>ares<br>ares<br>Trading Fee: HK  | D 0.91; Stamp Dut     | r HKD 19.00)   | 1. (<br>1. (<br>2. (<br>(For quant hours Limit                                                                                                    |
| itock Trading<br>Order Status<br>Stock Portfolio<br>Scount Information<br>Trader History<br>Taker History<br>Taker Mister Novement<br>Securities Novement<br>Securities Novement<br>Securities Novement<br>Securities Novement                                                                                                    | Order Amendmen<br>Account Numeer<br>Bay / Sell<br>Stock Code<br>Executed Quanti<br>New Order Price<br>Est. Amount<br>Est. Charges<br>Caneel Mosty                                                                                                    | a           Elevent           Buy           0040           0 Shares           HKD 45.300           Crofer price out of 24           HKD 18.233.40           HKD 14.04 (Includin           /c           Contem                                                                                                    | spreads<br>g Brokerage: HKD 90.0                     | Order Type<br>Stock Name<br>Outstanding O<br>New Order Outstanding<br>10, Transaction L   | Enhane<br>DAH SI<br>DAH SI<br>DAH SI<br>DAH SI<br>VA00 Sh<br>400 Sh<br>400 Sh<br>400 Sh<br>400 Sh<br>400 Sh<br>400 Sh<br>90 Sh<br>90 Sh | ed Limit Order<br>NG<br>ares<br>Trading Fee: HKI         | D 0.91: Stamp Dut     | с НКО 19.00 )  | 1. (Construction)<br>1. (Construction)<br>1. (Construction)<br>1. (Construction)<br>1. (Construction)<br>(Construction)<br>1. (Construction)<br>(Construction)<br>(Constructio |
| Stock Trading<br>Zrder Status<br>Stock Portfolio<br>Stock Portfolio<br>Stock Portfolio<br>Stock Hotory<br>Zash Movement<br>Sash Movement<br>Sott Cakulator<br>Exchange Rates                                                                                                    | Order Amendmen<br>Account Number:<br>Bby / Sall<br>Stock Code<br>Executed Quantifi<br>New Order Price<br>Est. Amount<br>Est. Charges<br>Caneal Mostly                                                                                                    | a           tt Confirmation           Buy           00440           V 0 Shares           HKD 45 300           Order price out of 24           HKD 18 300           HKD 18 300           Order price out of 24           HKD 11 04 (Includin           I < Contime                                                                                                    | spreads<br>g Brokerage: HKD 90.0                     | Order Type<br>Stock Name<br>Outstanding O<br>New Order Qu                                 | Enhanc<br>DAH SI<br>400 Sh<br>antity 400 Sh<br>Levy: HKD 0.49;                                                                                                    | ad Limit Order<br>NG<br>res<br>Trading Fee: HK           | D 0.91; Stamp Dut     | : HKD 19.00 )  | 1. 0<br>1. 0<br>2. 0<br>(For<br>quant<br>hours<br>Limit                                                                                                    |

Select the order that you want to amend in "Order Status", then click "Amend" (Stop Loss Order, non-day order and Shanghai/Shenzhen A Share order can only be cancelled but not be amended.)

. Input the new order price or order quantity. Customers can amend order price, order quantity and Good Till Period at the same time. (For the amendment on order quantity, the new quantity must include the executed quantity (if any).)

#### 2. Click "Continue"

# If the amended order price is out of 24 price spreads compared with the current price or include odd lot:

- 3. A reminder message will be shown upon clicking "Continue"
- 4. Click the relevant check box for confirmation (not applicable to odd lot)
- 5. Click "Continue"
- . Check the order amendment instruction details
- 2. Click "Confirm"

(For the amendment of the order price or increasing the order quantity regarding Enhanced Limited Order during the trading hours, the original order will be cancelled while a new Enhanced Limited Order will be placed.)

The order amendment instruction received, you may click "Stock Trading" to place another order or click "Order Status" to enquire the latest order status and Order ID

5

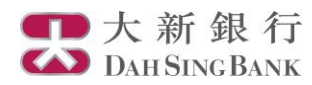

## **Placing an Order Cancellation Instruction**

| <ul> <li>Stock Trading</li> </ul>   | Order Status            |                     |                 |      |                      |            |        |            |   |
|-------------------------------------|-------------------------|---------------------|-----------------|------|----------------------|------------|--------|------------|---|
| <ul> <li>Order Status</li> </ul>    | Account Number.         |                     |                 |      |                      | _          |        |            | ~ |
| <ul> <li>Stock Portfolio</li> </ul> | Order Status: All Statu | J5 🗸                | Update 123452 1 | /7   | All 🗸                | ]          |        |            |   |
| Account Information                 |                         | Start Date          | Expiry Date     | Buy/ | Order Type           | Market     | Stock  | Stock Name |   |
| Iransaction History                 |                         | 01011 0010          | Enpiry Date     | Sell | ordor rypo           | indiriter. | Code   | 0.0001112  |   |
| Order History                       | Cancel Amend            | 2018-11-20          | 2018-11-20      | Buy  | Enhanced Limit Order | нк         | 00440  | DAH SING   |   |
| Cash Movement                       |                         | 2018-11-20          | 2018-11-20      | Buy  | Limit Order          | SH A       | 600612 | LAO FENG X |   |
| Securities Movement                 |                         | 2018-11-20          | 2018-11-20      | Buy  | Enhanced Limit Order | HK         | 00440  | DAH SING   |   |
| Cost Calculator                     |                         | 2018-11-20          | 2018-11-20      | Buy  | Enhanced Limit Order | нк         | 00440  | DAH SING   |   |
| <ul> <li>Exchange Rates</li> </ul>  | *Lowest Solling Price f | or Stop Loss Order  |                 |      |                      |            |        |            |   |
|                                     | "Lowest Selling mice to | or Stop Loss Order. |                 |      |                      |            |        |            |   |
|                                     |                         |                     |                 |      |                      |            |        |            |   |

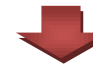

| I | Stock Trading       | Cancel Order      |            |                      |                      |
|---|---------------------|-------------------|------------|----------------------|----------------------|
|   | Order Status        | Account Number:   |            |                      |                      |
|   | Stock Portfolio     | Buy / Sell        | Buy        | Order Type           | Enhanced Limit Order |
|   | Account Information | Stock Code        | 00440      | Stock Name           | DAH SING             |
|   | Transaction History | Order Quantity    | 400 Shares | Order Price          | HKD 45.000           |
|   | Order History       | Executed Quantity | 0 Shares   | Outstanding Quantity | 400 Shares           |
|   | Cash Movement       | Good Till         | 2018-11-20 |                      |                      |
|   | Securities Movement | Cancel Confirm    |            |                      |                      |
|   | Cost Calculator     |                   |            |                      |                      |
|   | Exchange Rates      |                   |            |                      |                      |
|   |                     |                   |            |                      |                      |

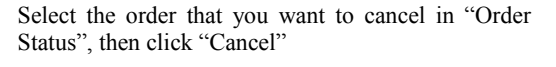

- 1. Check the order cancellation details
- 2. Click "Confirm"

|                     | •                                                               |
|---------------------|-----------------------------------------------------------------|
| Stock Trading       | Order Acknowledgement                                           |
| Order Status        | Account Number:                                                 |
| Stock Portfolio     | Order reactived, places as to "Order Status" for status annuiry |
| Account Information | Order received, please go to Order Status for status enquiry.   |
| Transaction History |                                                                 |
| Order History       | Stock Trading Order Status                                      |
| Cash Movement       |                                                                 |
| Securities Movement |                                                                 |
| Cost Calculator     |                                                                 |
| Exchange Rates      |                                                                 |
|                     |                                                                 |
|                     |                                                                 |
|                     |                                                                 |
|                     |                                                                 |
|                     |                                                                 |
|                     |                                                                 |

The order cancellation instruction received, you may click "Stock Trading" to place another order or click "Order Status" to enquire the latest order status

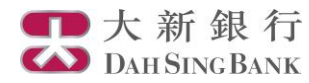

## **Account Information Enquiry**

| Stock Trading<br>Order Status<br>Stock Portfolio                             | Stock Portfolio<br>Account Number:<br>Portfolio Ref. Value - HK share<br>1,599,199,843.60 Portfolio | (HKD eqv.):<br>Ref. Value -{ | 83,095,280.59 Portfolio Ref.<br>SZ A share (CNY): 81,977,192.8 | . Value -4<br>0 | SH A share (CNY):  |                | Update 1             | <u>2345≥</u> 1 /8 |
|------------------------------------------------------------------------------|----------------------------------------------------------------------------------------------------|------------------------------|----------------------------------------------------------------|-----------------|--------------------|----------------|----------------------|-------------------|
| <ul> <li>Account Information</li> <li>Transaction History</li> </ul>         |                                                                                                    | Stock<br>Code                | Stock Name                                                     | Market          | Available Quantity | Total Quantity | CCY Closing<br>Price | Closing<br>Value  |
| Order History     Cook Mayomont                                              | Buy Sell Stop Loss                                                                                  | 00001                        | CHEUNG KONG Itd 123                                            | нк              | 87,777             | 88,050         | HKD 223.             | 000 19,635,150.00 |
| <ul> <li><u>Cash Movement</u></li> <li><u>Securities Movement</u></li> </ul> | Buy Sell Stop Loss                                                                                  | 00002                        | CLP HOLDINGS                                                   | нк              | 97,560             | 107,610        | HKD 79.              | 050 8,506,570.50  |
| Cost Calculator                                                              | Buy Sell Stop Loss                                                                                  | 00003                        | HK & CHINA GAS                                                 | нк              | 73,950             | 74,000         | HKD 15.              | 240 1,127,760.00  |
| <ul> <li>Exchange Rates</li> </ul>                                           | Buy Sell Stop Loss                                                                                  | 00004                        | WHARF HOLDINGS                                                 | нк              | 20,800             | 21,800         | HKD 26.              | 500 579,880.00    |
|                                                                              | Buy Sell Stop Loss                                                                                  | 00005                        | HSBC HOLDINGS                                                  | НK              | 22,000             | 22,000         | HKD 85.              | 450 1,879,900.00  |
|                                                                              | Buy Sell Stop Loss                                                                                  | 00006                        | HK ELECTRIC                                                    | нк              | 51,000             | 51,040         | HKD 97.              | 300 4,991,712.00  |
|                                                                              | Buy Sell Stop Loss                                                                                  | 80000                        | PCCW                                                           | нк              | 9,000              | 9,000          | HKD 4.               | 500 41,400.00     |
|                                                                              |                                                                                                    |                              |                                                                |                 |                    |                |                      |                   |

Your account balance and the stock portfolio can be viewed in the "Stock Portfolio" and "Account Information" sections.

## **Order Status and Transaction History**

| <ul> <li><u>Stock Trading</u></li> <li><u>Order Status</u></li> <li><u>Stock Portfolio</u></li> </ul> | Order History<br>Account Numb<br>From 2018 | (Please Sel<br>xer:<br>♪-10 ♥-20 | act Ord      | ler Input Date)<br>0 2018 - 11 - 20 | ✓ Inquir | y Order       | Status: All Status | ~ | 1 1 / 1          |     | ~               |
|----------------------------------------------------------------------------------------------------|--------------------------------------------|----------------------------------|--------------|-------------------------------------|----------|---------------|--------------------|---|------------------|-----|-----------------|
| <u>Account Information</u> <u>Transaction History</u>                                                 | Start Date                                 | Expiry Date                      | Buy/<br>Sell | Order Type                          | Market   | Stock<br>Code | Stock Name         |   | Order Quantity ( | CCY | Order<br>Price* |
| Order History                                                                                         | 2018-11-13                                 | 2018-11-13                       | Buy          | At-auction Limit Order              | HK       | 00011         | HANG SENG BANK     |   | 100              | HKD | 179.0           |
| Cash Movement                                                                                         | 2018-11-13                                 | 2018-11-13                       | Buy          | At-auction Limit Order              | HK       | 08080         | NAS HOLDINGS       |   | 8,000            | HKD | 0.1             |
| Securities Movement                                                                                   | 2018-11-12                                 | 2018-11-12                       | Buy          | Enhanced Limit Order                | HK       | 87200         | L&I TESTING 1      |   | 10,000           | HKD | 0.1             |
| Cost Calculator                                                                                       | 2018-11-12                                 | 2018-11-12                       | Sell         | Enhanced Limit Order                | нк       | 87200         | L&I TESTING 1      |   | 10,000           | HKD | 0.1             |
| Exchange Rates                                                                                        | 2018-11-12                                 | 2018-11-12                       | Buy          | Enhanced Limit Order                | HK       | 01398         | ICBC               |   | 1,000            | HKD | 5.1             |
|                                                                                                    | *Lowest Selling                            | g Price for Sto                  | p Loss       | ) Order.                            |          |               |                    |   |                  |     |                 |

After placing the orders, you can check the order details and the order status via the below 3 functions:

"Order Status": Display the same day trading orders

"Transaction History": Allow checking the matched orders of the past 3 months

"Order History": Allow checking of all the order instruction of the recent 1month, including the unmatched or cancelled orders.